### Cocos2d-xで作る物理演算ゲーム 壊す対象を置いて 当たり判定をとろう編

= 2015年11月28日 =

## 前回のあらすじ

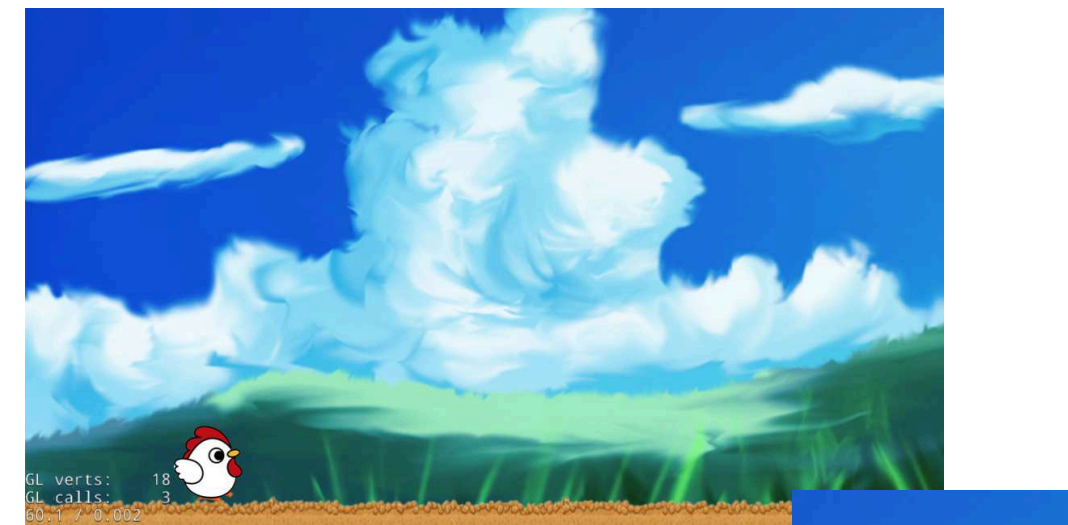

飛ぶ!

チキンにタッチ してスライドし て離す!

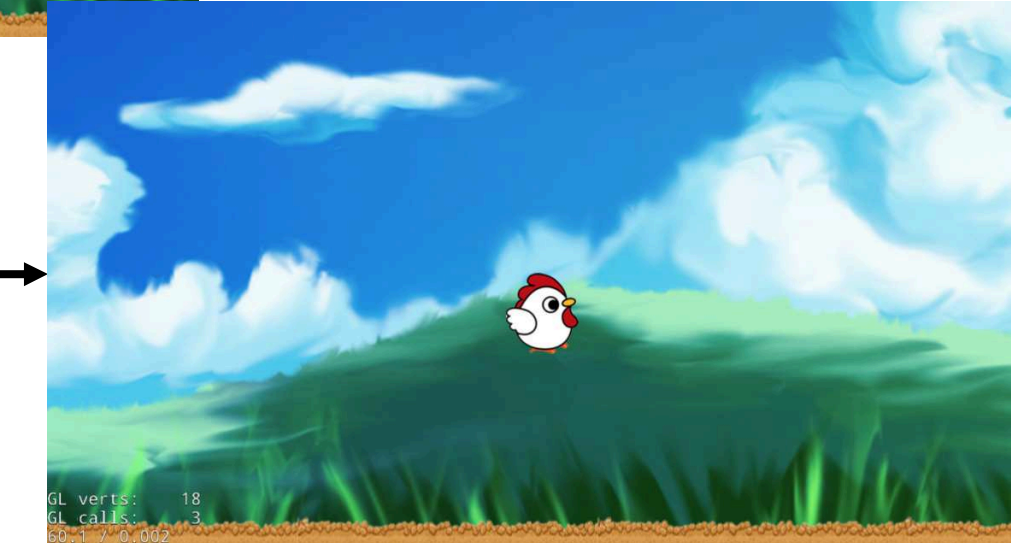

## ここまでのソースプログラムはここ

http://monolizm.com/sab/src/AngryChicken11.zip

## GETだぜ!

### 今回は壊す対象との 衝突判定の検知します。

## こんな感じを目指す

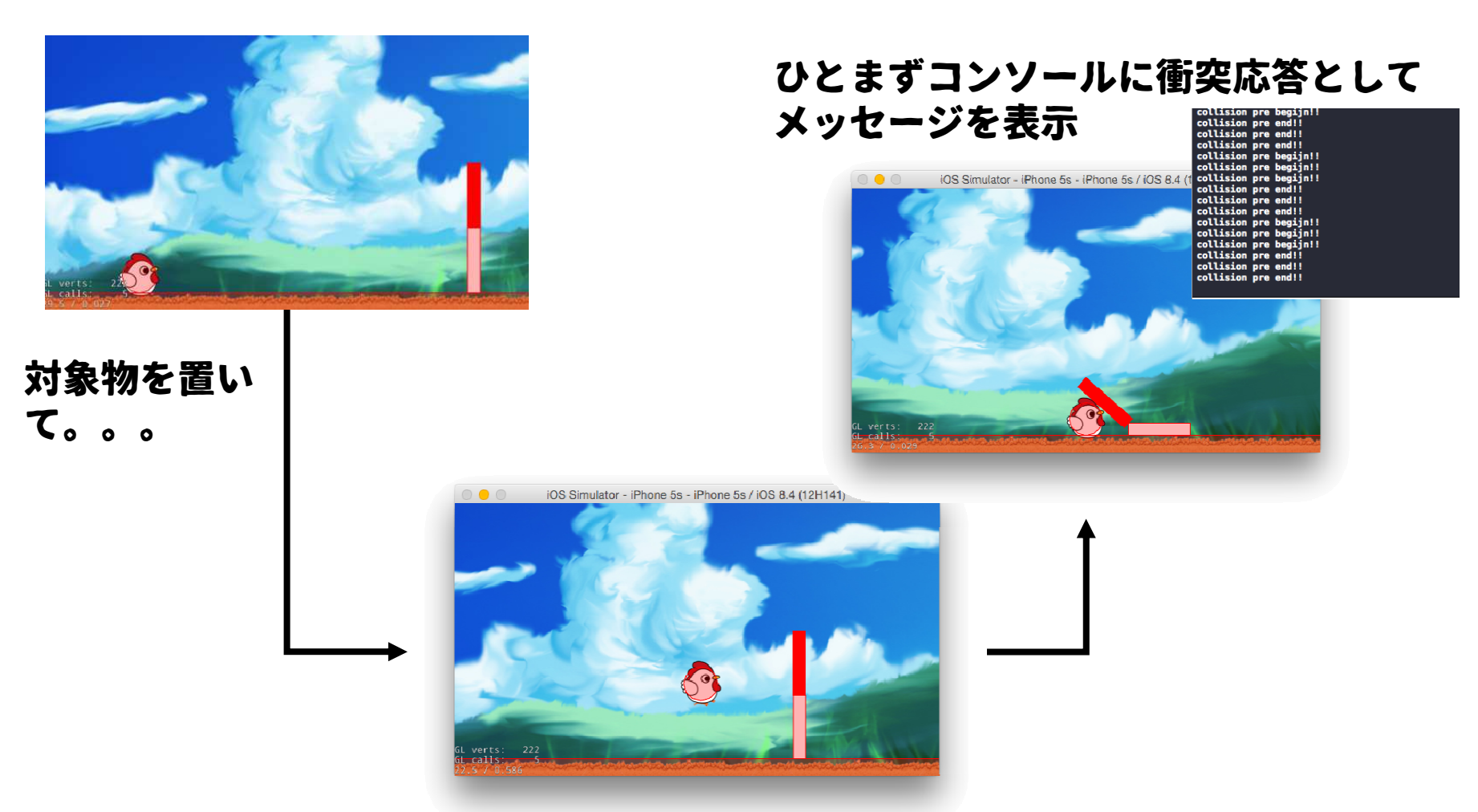

飛ぶ!

# まずは起動しよう

#### AngryChickenをxcodeで実行。

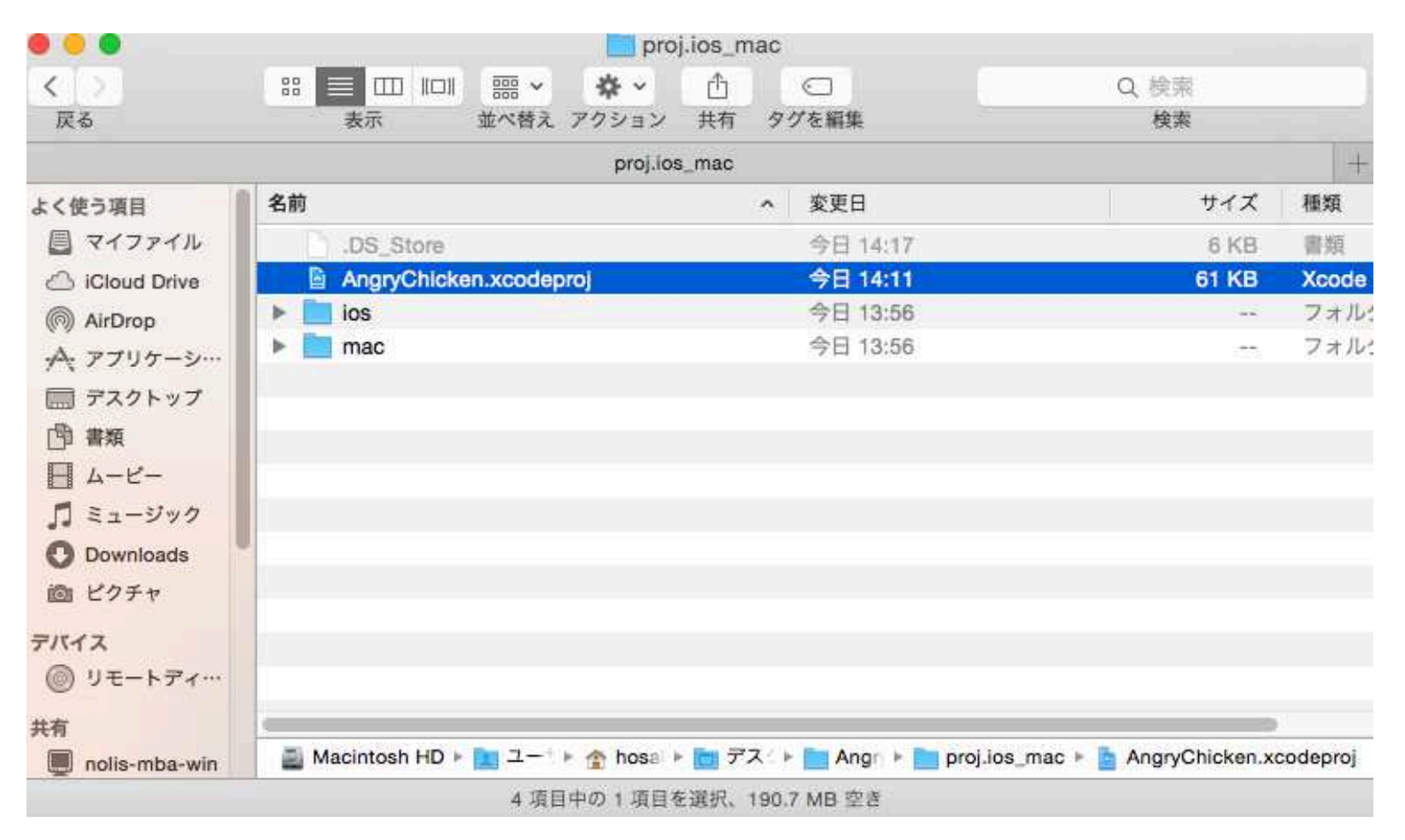

## ①ブロックを作る

#### 画像は用意せず矩形を自前で作ることにしよう。

| // 1つ目<br>auto square = Sprite::create();<br>square->setTextureRect(Rect(0, 0, 30, 150));<br>square->setPosition(1000, 100);<br>square->setColor(Color3B(255,255,255));<br>auto blockPb = PhysicsBody::createBox(squa<br>blockPb->setMass(200.0);<br>blockPb->setContactTestBitmask(true);<br>square->setPhysicsBody(blockPb);<br>this->addChild(square);                                                  | <ul> <li>// Spriteを生成</li> <li>// 矩形テクスチャ指定</li> <li>// 右の端に配置</li> <li>// 色</li> <li>are-&gt;getContentSize());</li> <li>// 重さ</li> <li>// とりあえず後ほど説明</li> <li>// spriteと紐づけ</li> <li>// シーンに登録</li> </ul> | // 物理空間オブジェクト生成 |
|----------------------------------------------------------------------------------------------------|----------------------------------------------------------------------------------------------------|-----------------|
| <pre>// 2つ目 1つ目の上に載せちゃおう。<br/>square = Sprite::create();<br/>square-&gt;setTextureRect(Rect(0, 0, 30, 150));<br/>square-&gt;setPosition(1000, 250);<br/>square-&gt;setColor(Color3B(255,0,0));<br/>blockPb = PhysicsBody::createBox(square-&gt;g<br/>blockPb-&gt;setMass(200.0);<br/>blockPb-&gt;setContactTestBitmask(true);<br/>square-&gt;setPhysicsBody(blockPb);<br/>this-&gt;addChild(square);</pre> | getContentSize());<br>// 後ほど説明                                                                                                    |                 |

#### このままだと地面、鶏、ブロックの干渉具合がイマイチ。なので、摩擦や重さなど諸々 調整して想定する動きにいったん調整しよう。

調整できるパラメータの調整

剛体を生成する際に指定できる「Material」クラスこれで内部パラメータ が決まる。

material = PHYSICSBODY\_MATERIAL\_DEFAULT; material.density = 10.0f; // 密度 material.restitution = 0.4f; // 反発係数 material.friction = 10.9f; // 摩擦係数

auto\* charaPb = PhysicsBody::createCircle(40, material);

#### 剛体を生成後、属性を色々と設定する。「PhysicsBody」クラス

auto\* floorPb =
 PhysicsBody::createBox(floor->getContentSize(), material);
charaPb->setMass(50.0f);
floorPb->setDynamic(false);
floorPb->setContactTestBitmask(true);
floor->setPhysicsBody(floorPb);

#### 相互のパラメータで挙動の結果が変わるので適時微調整をしていこう。

## 衝突検知・・・のまえにこぼれ話

#### 剛対のサイズを視覚化する。

```
Scene* MainGame::createScene()
{
    // 'scene' is an autorelease object
    auto scene = Scene::createWithPhysics();
    // 重力を設定
    auto* world = scene->getPhysicsWorld();
    world->setGravity(Vect(0, -150));
    // 'layer' is an autorelease object
    auto layer = MainGame::create();
    // 11.22 物理オブジェクトにを可視的にしてくれるデバックモード
    scene->getPhysicsWorld()->setDebugDrawMask(PhysicsWorld::DEBUGDRAW_ALL);
    ~~~~~~
```

#### これでSpriteとの関係性や当たり判定の状況など、様々な面でやくに たつ。

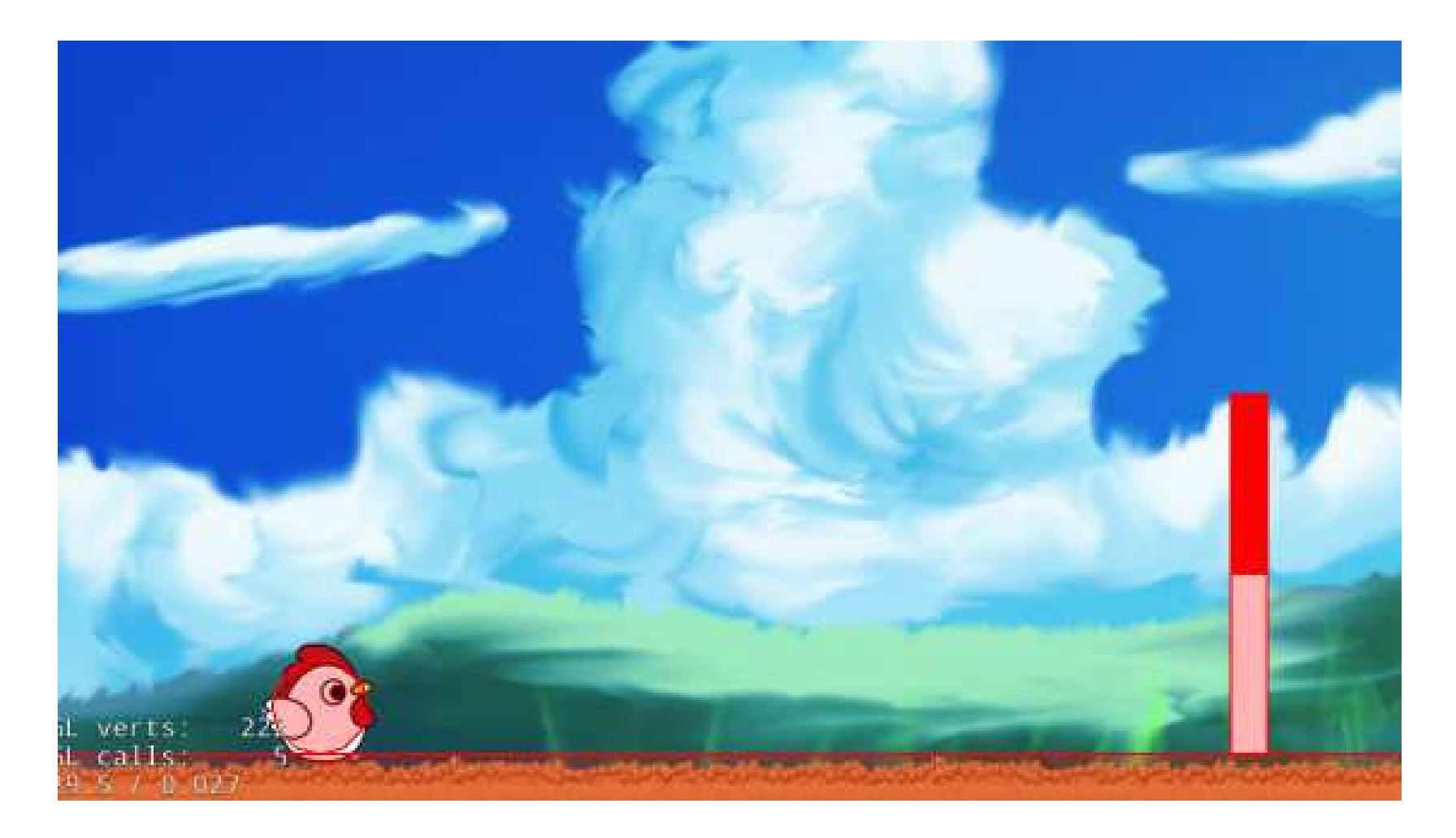

#### うっすらと赤い半透明の矩形がそれ。

## ②衝突検知メソッド登録

#### 衝突判定リスナーをイベントディスパッチャーに登録

#### 衝突検知をするメソッドを定義 \*もちろん.hにも浅間を描こうね。

#pragma mark Collision call

```
bool MainGame:: onContactBegin(PhysicsContact& contact)
  log("collision begijn!!");
  return true;
bool MainGame:: onContactPreSolve(PhysicsContact& contact, PhysicsContactPreSolve& solve)
  log("collision pre begijn!!");
  return true;
void MainGame:: onContactPostSolve(PhysicsContact& contact, const PhysicsContactPostSolve&
solve)
  log("collision pre end!!");
void MainGame::_onContactSeparate(PhysicsContact& contact)
  log("collision end!!");
```

#### またこぼれ話。みんな使ってますかね?

#### **#pragma mark - XXXXXX**

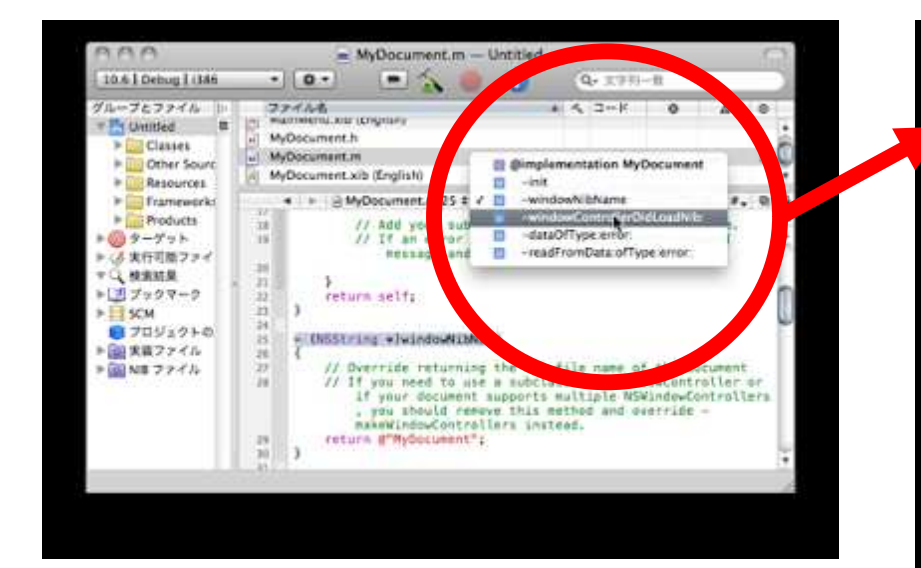

ソースコードに #pragma mark を書くとその内容が Function Menu に表示され る

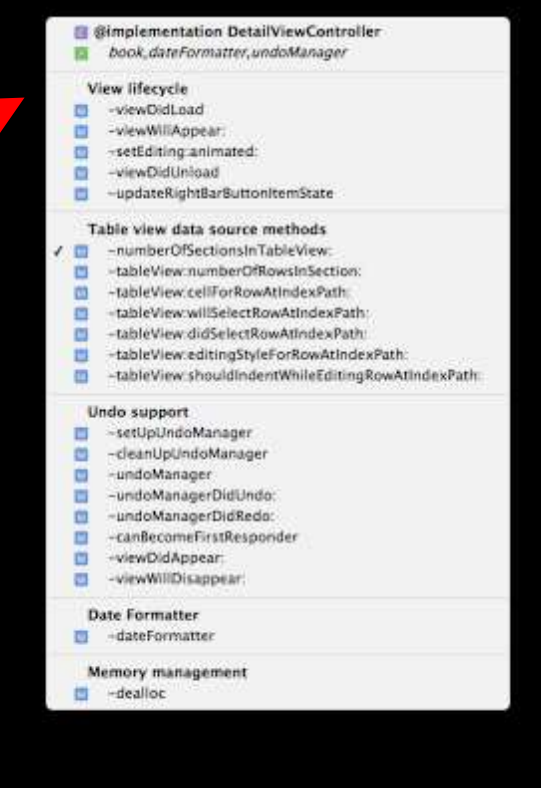

# さて、実行してみよう!

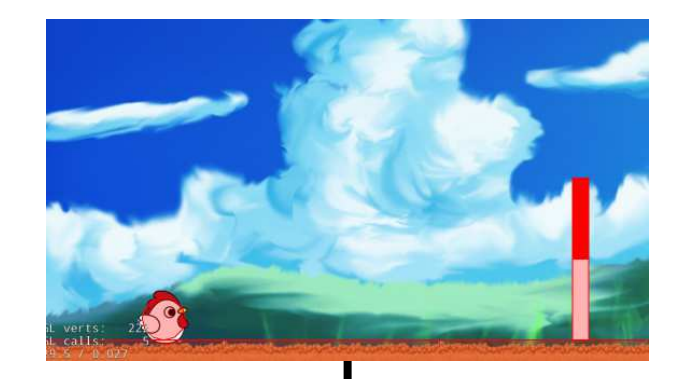

#### ひとまずコンソールに衝突応答として メッセージを表示

ision pre end

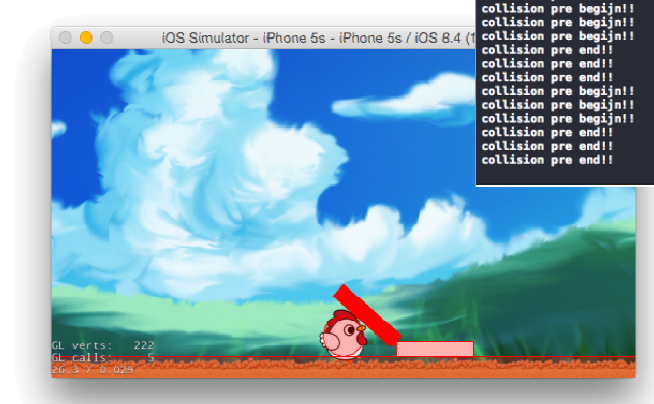

対象物を置い て。。。

iOS Simulator - iPhone 5s - iPhone 5s / iOS 8.4 (12H141)

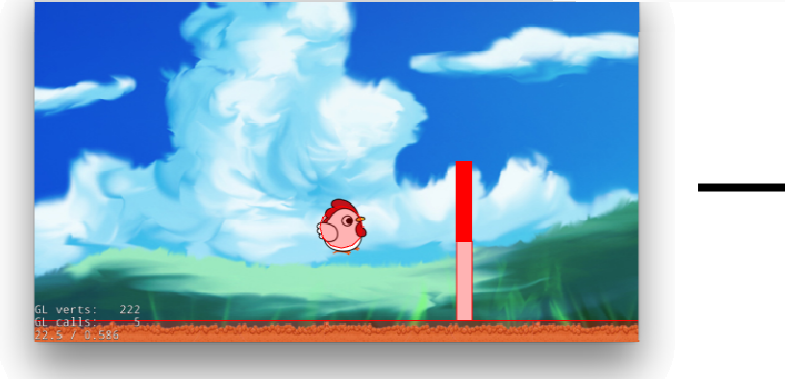

飛ぶ!

### 次回は物理演算Chipmunk 引っ張り具合に上限をつける編

## ここまでのソースプログラムはここ

http://monolizm.com/sab/src/AngryChicken12.zip

### ご清聴ありがとうございました。